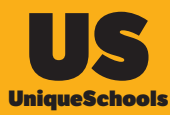

## How To: Assign your swipe card to yourself

## 1. Open your school app and tap on your name to open your Profile

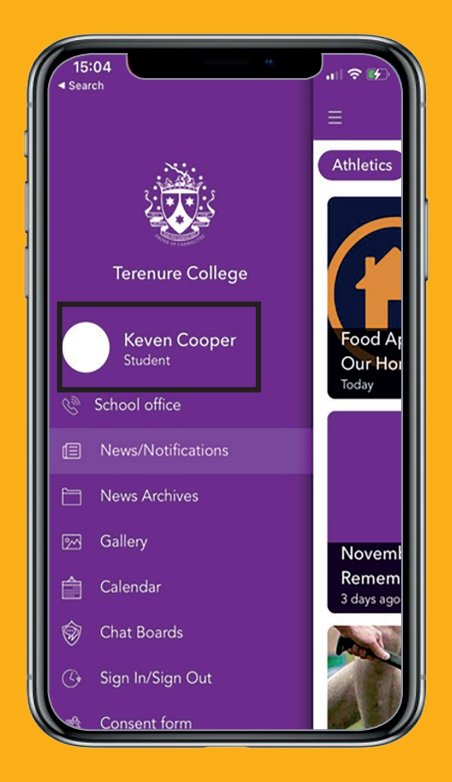

## 2. Tap on Manage swipe card

| 15:04<br>Search                                                        |                               | ı       |
|------------------------------------------------------------------------|-------------------------------|---------|
| ←                                                                      | Edit Profile                  | ŝ       |
|                                                                        | R                             |         |
| ĸ                                                                      | keven Cooper                  |         |
| Student                                                                |                               |         |
| Activities                                                             | Privacy Se                    | ttings  |
| Contact Info<br>developer.uniqueschoolapp@gmail.com<br>Change Email Id |                               |         |
| Swipe Card<br>Manage Swipe C                                           | Card                          |         |
| PIN Security<br>This gives you ex                                      | ktra layer of security in for | ms like |
| Absentee, Late N                                                       | Note, Permission to leave     | etc.    |

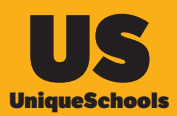

## 3. Scan or enter in the code manually and Submit

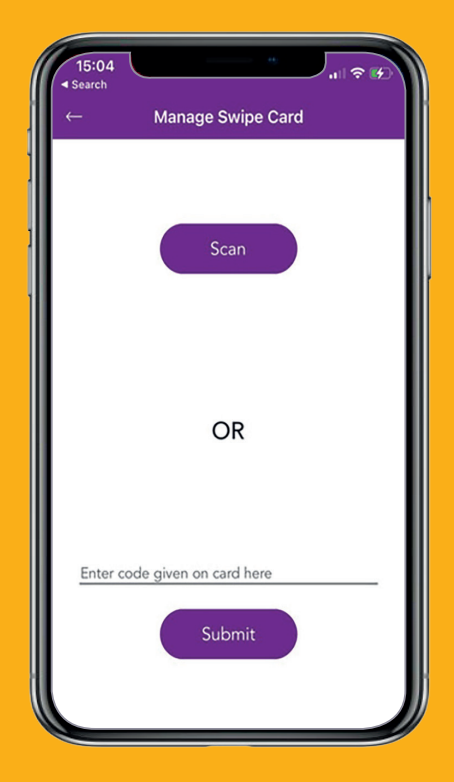